# » Manual de ayuda

Cobranza > Cobros Masivos > Crear Archivo >

# Contenido

» Cobros Masivos

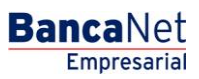

# » Manual de ayuda

Cobranza > Cobros Masivos > Crear Archivo >

### BancaNet Empresarial

Página 2

# » Cobros Masivos

# ¿Qué encuentro en esta página?

En esta página puede crear archivos para realzar múltiples cobros, copiar un archivo existente, o bien continuar con la captura de cobros.

## ¿Cómo puedo obtener los datos que me interesan?

La página presenta las siguientes opciones:

### 1. Archivo nuevo

Con esta opción crea un nuevo archivo.

### 2. Copia de un archivo existente

Con esta opción puede realizar una copia de un archivo existente a uno nuevo.

### 3. Continuar captura de pagos

Con esta opción puede realizar o continuar la captura de cobros.

### 4. Información del archivo

- Nombre del archivo:
- Ingrese el nombre del archivo a crear.

Cuando llene los campos requeridos, haga clic en el botón "Continuar".

| 🖏 Baname                                              | ex .                                                                                                    | Sucursales   www.banamex.co<br>BancaNe<br>Empresari                                                                                |
|-------------------------------------------------------|----------------------------------------------------------------------------------------------------|----------------------------------------------------------------------------------------------------|
| Consultas Transferenci                                | as y Pagos Impuestos y Contribuciones Cobranza Inversiones Servicios Adicionales Administración               | Salir                                                                                                    |
| Informe de Pagos (TIP) Domi                           | iciliación Cobranza Universal Cobros Masivos                                                                  |                                                                                                    |
| EMPRESA DEMO SA DE CV<br>javieralvarez@empresademo.co | Javier Álvarez<br>om.mx   55.55.1111.0000                                                                     | Miércoles 14 de Septiembre de 2010, 18:10:35 Centro de México<br>Útimo acceso por Bancanet: 9/03/10 a las 23:34:54 <b>Mensaies</b> |
| Cobros Mas                                            | ivos                                                                                                    | 0                                                                                                    |
| Crear archivo                                         | Crear archivo                                                                                                 |                                                                                                    |
| Cargar archivo                                        | Indique el tipo de Archivo que desea crear, capture la información requerida y dé clic en "Continuar".        |                                                                                                    |
| Consultar archivo                                     | <ul> <li>Archivo nuevo</li> <li>Copia de un archivo existente</li> <li>Continuar captura de cobros</li> </ul> |                                                                                                    |
| ¿Qué desea hacer?                                     | Información<br>del archivo                                                                                    |                                                                                                    |
| Ver resumen de cobranza                               |                                                                                                    | Continuar                                                                                                    |
| onsultas   <u>Transferencias y Pao</u>                | os   Impuestos y Contribuciones   Cobranza   Inversiones   Servicios Adicionales   Administración             | Copyrig                                                                                                    |